# ecohai 請求書電子化のお知らせ

http://www.ecohai.co.jp/

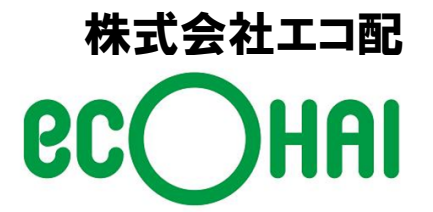

Ver 1.0

#### 2011年3月より、お支払方法が変更になります。

#### 【重要】2011年3月請求分より、当社商品に関する お支払方法が一部電子化されますので、ご注意ください。

変更点

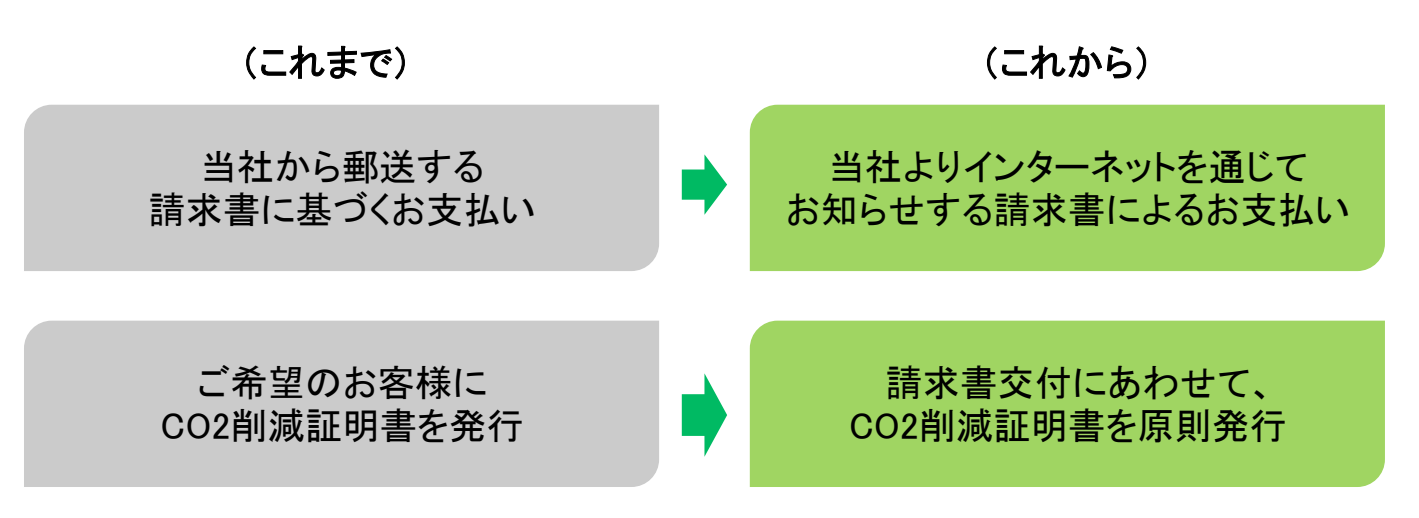

#### 変更の理由

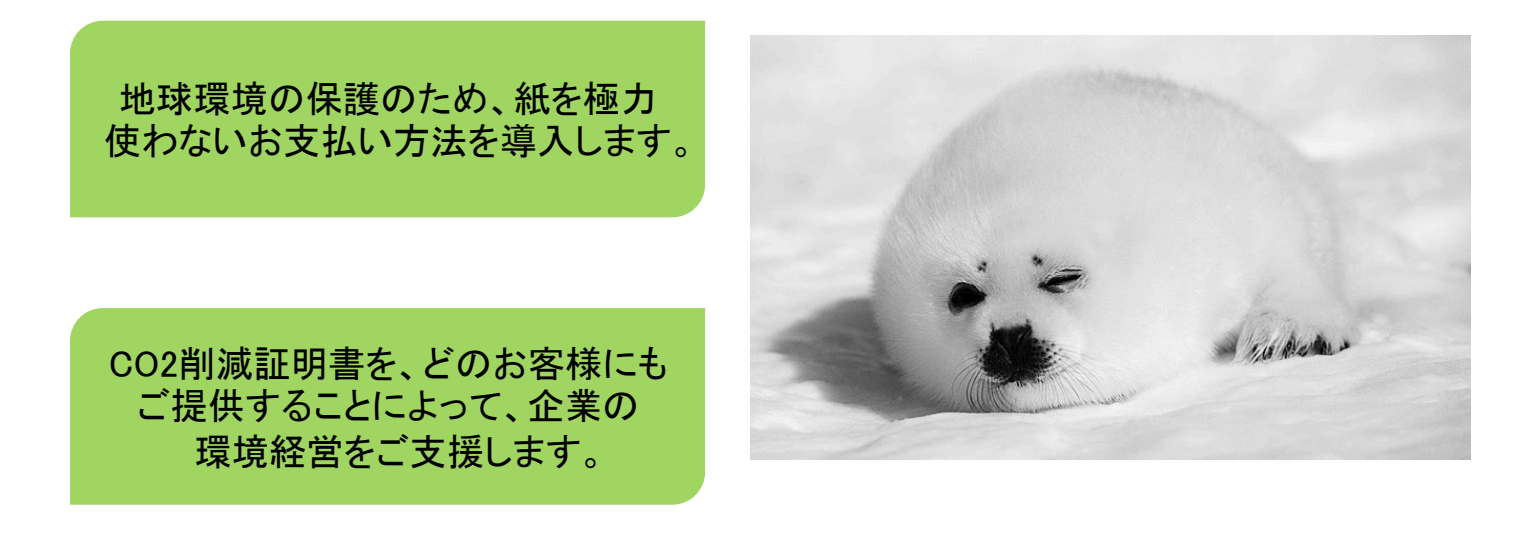

#### 1) ご注文時

#### (1)新規・追加のご注文をいただく場合 に、お支払い方法をご選択いただきま す。

① FAXまたはエコクルーへのご注文の場合 →お申込書に、お支払い方法をご選択ください。

② コールセンターでご注文の場合 →お支払い方法をオペレーターよりご確認させて いただきますので、ご選択ください。

(2) 口座引き落としを選択されるお客様には、後日当社より口座引き落としの申込書を送付させていただきます。 申し込み用紙にご記入の上、当社までご返送ください。

→次のページに続きます。

【送付先】 〒565-0805 大阪府吹田市清水8-18 株式会社エコ配 経理部 宛

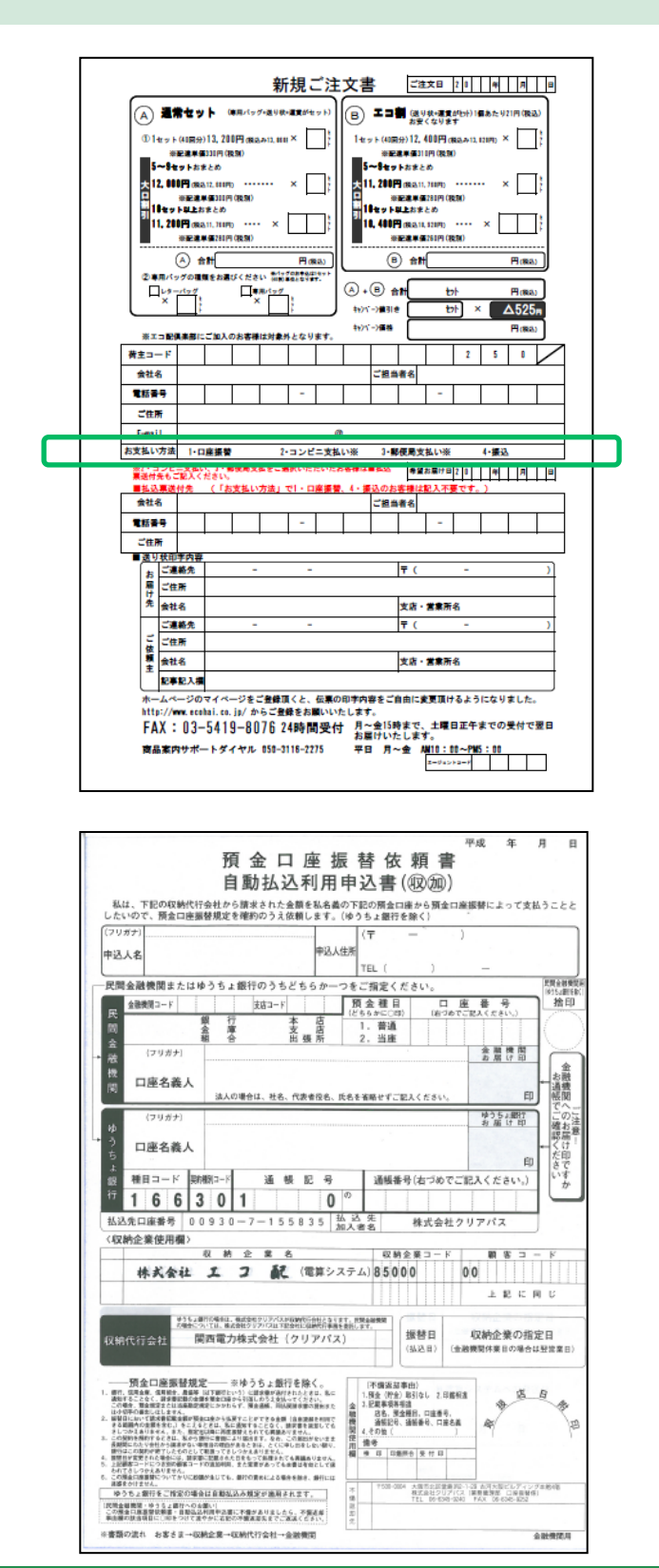

#### 2) ご請求時

(1)原則、ご注文月の翌月第2営業日 に、お客様のご登録メールアドレスに、 当社より、請求書発行の旨、ご連絡い たします。

(2)メールに記載されているURLをク リックしてください。

#### (3)右の画面が表示されますので、印 刷する場合は「印刷」ボタンを押下して ください。

 マイページ登録 → マイページマニュアル13 ページをご参照ください。

② 請求書管理画面へ進む → 次ページをご覧 ください。

【重要】当社では、顧客サービス の一環として、「マイページ」をご 用意し、お客様の利便性の向上 を追求しています。 この機会に、ぜひ「マイページ」 登録をお薦めいたします。

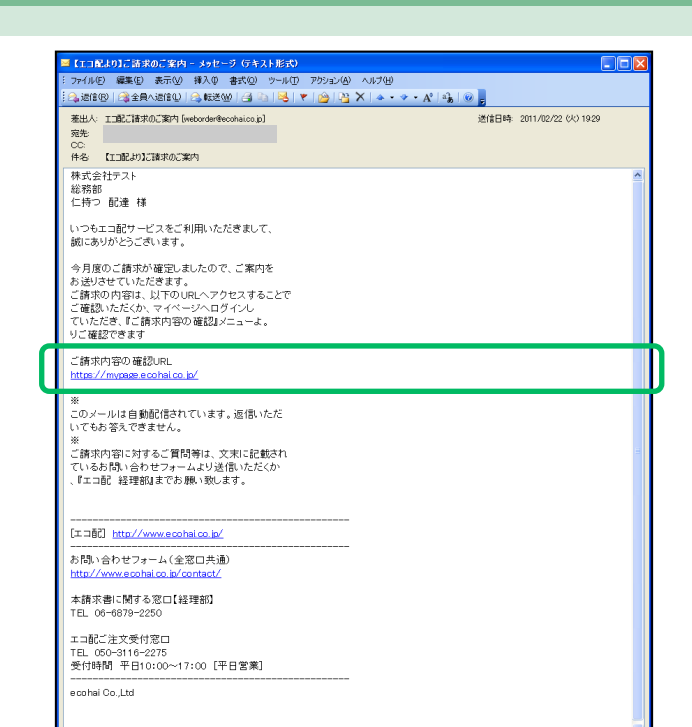

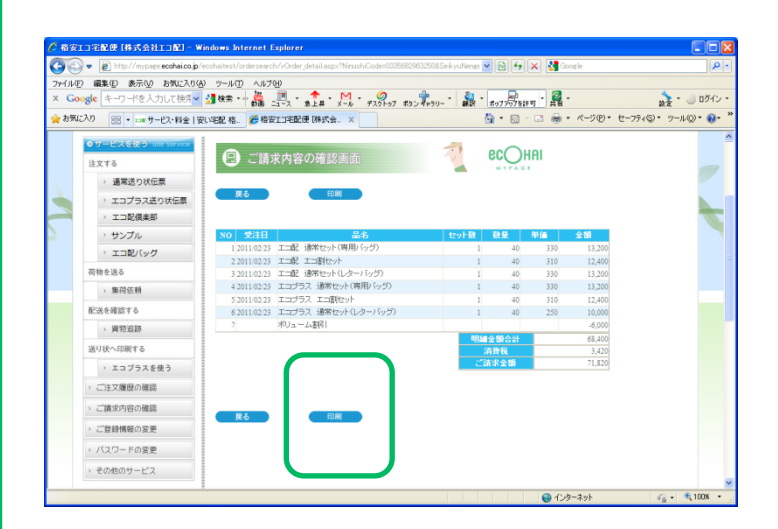

Copyright © 2011 株式会社工コ配 all rights reserved.

#### 2) ご請求時(続き)

(3) 請求書画面が表示されますので、 請求書を印刷する場合はpdfの印刷を 行って下さい。

#### 【重要】以降、選択されたお支払 方法によって、手順が異なります。

- ① コンビニでのお支払いの方 →次ページへ
- ② 郵便局でのお支払いの方 →7ページへ
- ③ 銀行振込の方 →8ページへ
- ④ 銀行口座引き落としの方 → 9ページへ

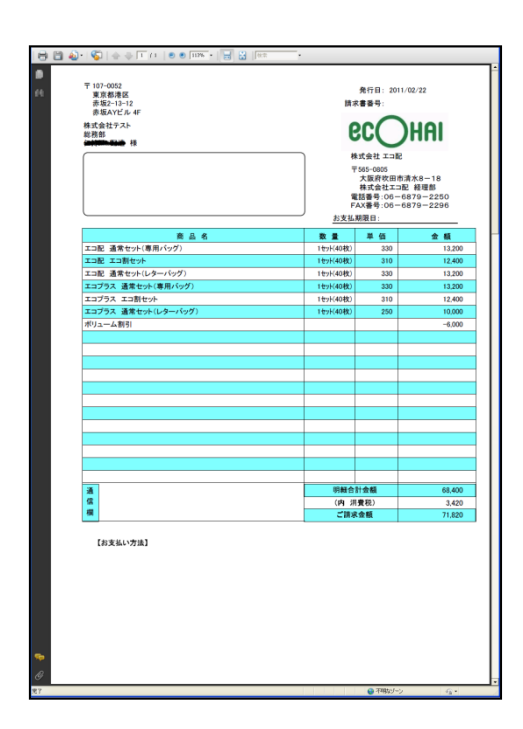

- 2) ご請求時(続き)
  - 2)-1 コンビニでのお支払い

(4) 表示される請求書ファイルで明細 をご確認ください。(プリントアウトは任 意です。)

(5) コンビニでのお支払い専用のは がきを郵送いたします。(ご注文月の 翌月第3営業日に発送予定です。)

明細書の内容とあわせて請求金額を ご確認ください。

(6) お近くのコンビニにて、請求金額 をお支払いください。

| 〒107-0052<br>東京都港区<br>赤坂2-13-12<br>赤坂247ビル 4F | 発行日: 2011/02/22<br>請求書番号:                                                                                      |             |       |
|-----------------------------------------------|----------------------------------------------------------------------------------------------------|-------------|-------|
| 非式会社テスト<br>e時前                                | F                                                                                                    | SUC )       | HAI   |
|                                               |                                                                                                    |             |       |
|                                               | 株式会社工記<br>〒555-005<br>大阪府牧田市清木8-18<br>株式会社工記 経理部<br>電話書:00-6879-2250<br>FAX書:00-6879-2296<br>大変基礎:00-6879-2296 |             |       |
| <b>26 G</b> <i>Q</i>                          |                                                                                                    | M /4        | A 15  |
| 111日 通信せいに(東田バッグ)                             | 14114(4028)                                                                                                    | 220         | 30 10 |
| エコ記 エコ割セット                                    | 1世21(40枚)                                                                                                    | 310         | 12.4  |
| エコ記 通常セット(レターパッグ)                             | 1世21(40枚)                                                                                                    | 330         | 13.2  |
| エコプラス 通常セット(専用バッグ)                            | 1セット(40枚)                                                                                                    | 330         | 13,2  |
| エコプラス エコ割セット                                  | 1セット(40枚)                                                                                                    | 310         | 12.4  |
| エコプラス 通常セット(レターバッグ)                           | 1セット(40枚)                                                                                                    | 250         | 10,00 |
| ポリューム割引                                       |                                                                                                    |             | -6.0  |
| a                                             | 明朝台                                                                                                    | 计会编         | 68.4  |
| a l                                           | (内) 別                                                                                                    | <b>費</b> 税) | 3,42  |
| ##                                            | ご読み                                                                                                    | 金額          | 71,83 |

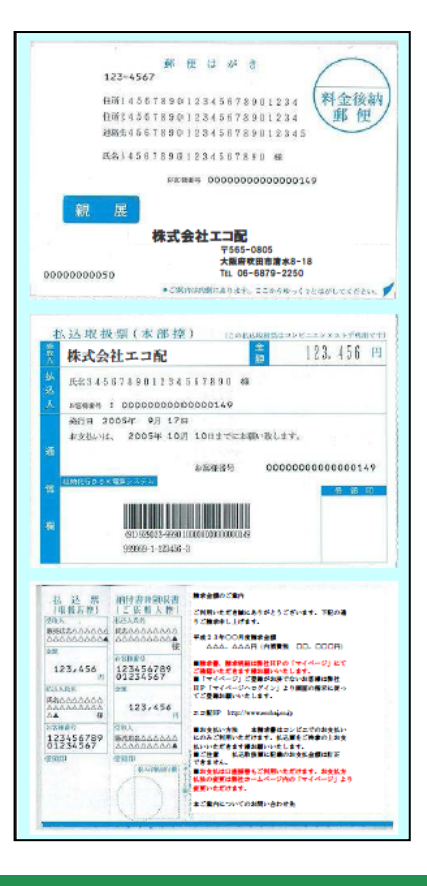

- 2) ご請求時(続き)
  - 2)-2 郵便局でのお支払い

(4) 表示される請求書ファイルで明細 をご確認ください。(プリントアウトは任 意です。)

(5) 郵便局でのお支払い専用の用 紙を封書にて郵送いたします。(ご注 文月の翌月第3営業日に発送予定で す。)

明細書の内容とあわせて請求金額をご確認ください。

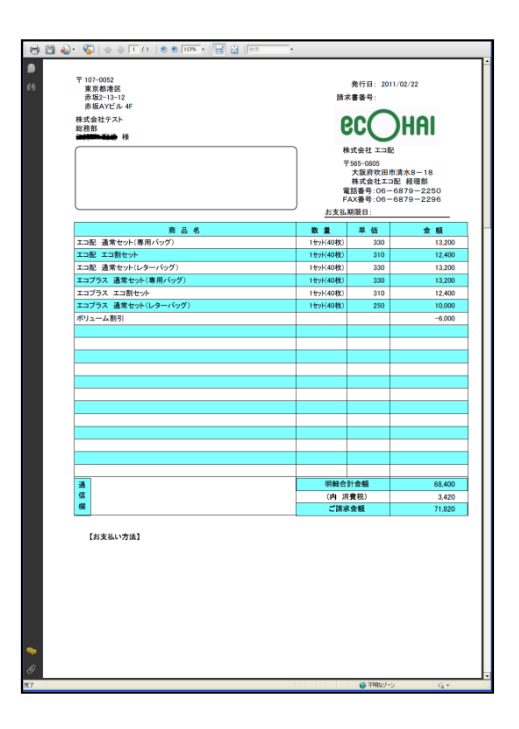

(6) お近くの郵便局にて、請求金額をお支払いください。

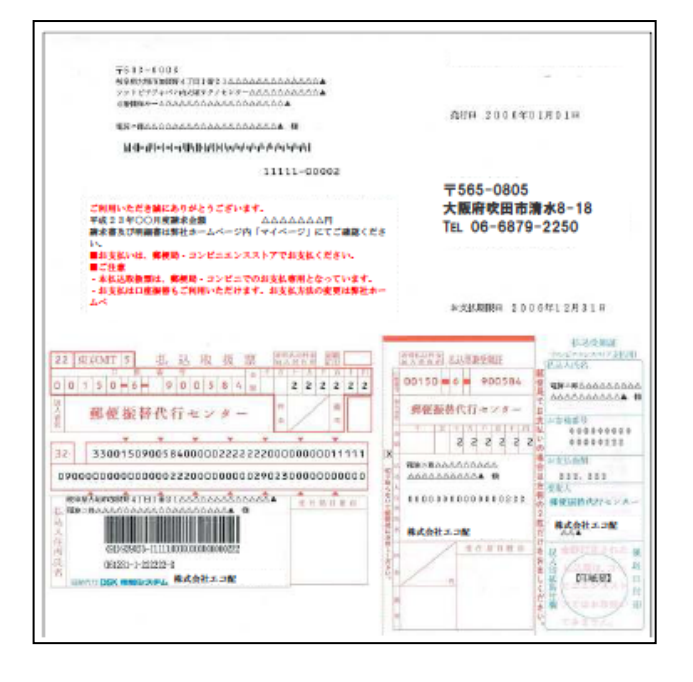

- 2) ご請求時(続き)
  - 2)-3 銀行振込でのお支払い

(4) 表示される請求書ファイルで明細 をご確認ください。(プリントアウトは任 意です。)

(5) 請求書ファイルに記載されている 銀行口座へ期限までにお支払いください。

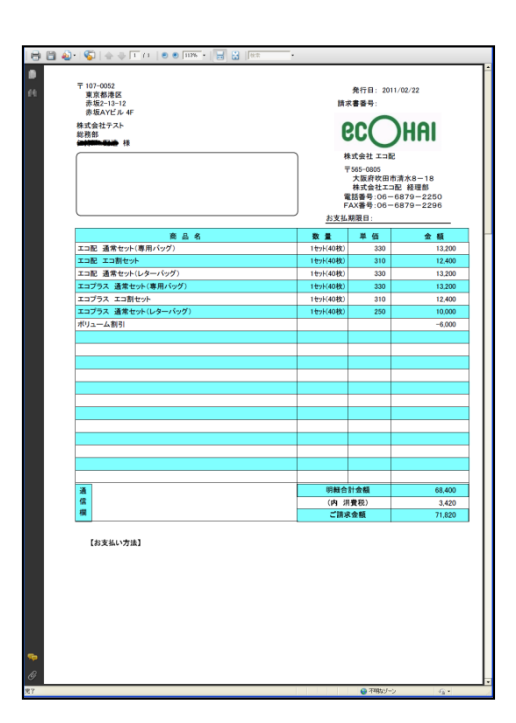

- 2) ご請求時(続き)
  - 2)-4 銀行口座引き落としの場合

(4) 表示される請求書ファイルで明細 をご確認ください。(プリントアウトは任 意です。)

(5) お引き落とし期日に、お申し込み いただいた口座から、請求金額を引き 落としさせていただきます。

![](_page_8_Figure_6.jpeg)

### 2. マイページ登録がお済みのお客様

#### 1) お支払い方法の選択

#### (1)マイページにログインし、「ご登録 情報の変更」をクリックしてください。

ログイン方法 → マイページマニュアル21ページ をご参照ください。

## (2)「お支払方法」の選択画面で、お支払い方法をご選択ください。

※ 銀行口座引き落としの適用には、30営業日程 度の日数が必要となりますので、お申し込みから 翌々月のご注文分よりの適用となります。

※ 銀行口座引き落とし以外のお支払い方法の 適用は、お申し込み後の注文分からの適用となり ます。

※ お支払方法の変更は、いつでも可能ですが、 上記と同様の制約がございます。

(3)口座引き落としを選択されるお客様には、後日当社より口座引き落としの申込書を送付させていただきます。 申し込み用紙にご記入の上、当社までご返送ください。

【送付先】 〒565-0805 大阪府吹田市清水8-18 株式会社エコ配 経理部 宛

→次のページに続きます。

![](_page_9_Picture_11.jpeg)

![](_page_9_Figure_12.jpeg)

#### 2) ご請求時

(1)原則、ご注文月の翌月第2営業日 に、お客様のご登録メールアドレスに、 当社より、請求書発行の旨、ご連絡い たします。

(2)メールに記載されているURLをク リックするか、マイページにログインし、 「ご請求内容の確認」をクリックしてくだ さい。

#### →次のページに続きます。

| ファイル(E) 編集(E) 表示(2) 挿入(0) 書式(2) ツール(E) アクション(A) ヘル<br>(A) 波信(R) (金全負へ波信(2) (A) 転送(R) (A) (A) (A) (A) (A) (A)                                                                                                    | 700<br>••• • • • • • • • |
|----------------------------------------------------------------------------------------------------|--------------------------|
| 基出人: 工記ご請求のご案内 [weborder@ecohsico.jp]<br>発売<br>CC<br>件名: 【工記より】ご読求のご案内                                                                                                    | 道信日時、2011/02/22 00/1929  |
| 様式会社ワスト<br>総計部<br>につきこれ能ケービスをご利用しただきまして、<br>動はあがかどころいます。<br>今月面のご用水が確認しましたので、ご案内を<br>うお出やすいたがをます。<br>ご務わの内容は、以下のURL-ハクセスすることで<br>ご課込いただか、パイージーのメイレー<br>ていただまして「展示内容の確認メニューよ。<br>ジョン論などでした。<br>「展示内容の確認メニューよ。<br>ジョン論などでした。 | 2                        |
| ご請求内容の確認URL<br><u>https://mypage.ecohal.co.ip/</u>                                                                                                    |                          |
| 半<br>ログメールは自動能(扱われています。近信)、小だだ<br>いでもあるえできません。<br>ご様知時的に対するご開発時は、文明に記載され<br>でいふお約(あらせつチームよび)送信)、いただんか<br>、「エコ品)、結理的はまであ.勝い秋います。                                                                                            |                          |
|                                                                                                    |                          |
| [I⊐āč] <u>http://www.ecohaico.jp/</u>                                                                                                    |                          |
| にコ記 http://www.scobalco.iz/<br>お問い合わせフォーム(全窓口共通)<br>http://www.scobalco.ip/contact/                                                                                                    |                          |
| [11日記] <u>http://www.scohalco.k/</u><br>お話、合わせフォーム(全型口共通)<br><u>http://www.scohalco.k/</u><br>本請求書に関する空口(法理面)<br>下品、Go-6079-2500                                                                                           |                          |
| [X1:362] <u>http://www.scobal.co.b/</u><br>お防./shot73J.(全空口共通)<br><u>http://www.scobal.co.b/</u><br>本旅歌者に配する可と経球動<br>下日、Co+6079-2505<br>エコ配に注文受付窓口<br>TEL (Scol-116-2275<br>長付約4円 FEI:0:00-17:00 [FEI言素]                   |                          |

#### 2) ご請求時(続き)

(3) 請求書画面が表示されますので、 印刷を行う場合は「印刷」ボタンを押下 してください。

#### ● ● ● 「 15 / <sup>1</sup> Court working to Forder to The second of the second of the second × Google キーワー 会 お気に入り 😪 • 📩 • 🥘 ログイン -11/Q) = 😱 ec()HAI > 通常送り状伝票 > エコプラス送り状伝票 > エコ配倶楽部 > サンプル > エコ配パック エコ配 エコ割セット 荷物を送る > 集荷依頼 (専用バッグ) 配送を確認する > 貨物追訪 り状へ印刷する > エコプラスを使う ご注文履歴の確認 > ご請求内容の確認 ご登録情報の変更 > バスワードの変更 > その他のサービス

#### 【重要】以降、選択されたお支払 方法によって、手順が異なります。

- ① コンビニでのお支払いの方 →次ページへ
- ② 郵便局でのお支払いの方 →14ページへ
- ③ 銀行振込の方 →15ページへ
- ④ 銀行口座引き落としの方 → 16ページへ

- 2) ご請求時(続き)
  - 2)-1 コンビニでのお支払い

(4) 表示される請求書ファイルで明細 をご確認ください。(プリントアウトは任 意です。)

(5) コンビニでのお支払い専用のは がきを郵送いたします。(ご注文月の 翌月第3営業日に発送予定です。)

明細書の内容とあわせて請求金額をご確認ください。

(6) お近くのコンビニにて、請求金額 をお支払いください。

| 赤坂2-13-12<br>赤坂AYビル 4F                      | 免行日: 2011/02/22<br>請求書番号:                                                                      |            |       |
|---------------------------------------------|------------------------------------------------------------------------------------------------|------------|-------|
| ¥式会社テスト<br>2税部<br>種種の一種種の一種                 | e                                                                                              |            | )HAI  |
|                                             | 株式会社 二部<br>〒545-0855<br>大阪府吹田市清水8-18<br>株式会社工刀E 経理部<br>電話番号:08-6879-2250<br>FAX番号:08-6879-2296 |            |       |
| * 5 *                                       |                                                                                                | 期限日:       |       |
|                                             | 10 III                                                                                         | # 10       | 27 ML |
| トーロ 通告モンド(学用ハウン)                            | 109F(4040)                                                                                     | 330        | 13,2  |
| 1-30 通常から((ターバッグ)                           | 1 (40 (k)                                                                                      | 310        | 12,9  |
| ニーニー 点面 モンド・レアー・ハンファー<br>エコプラス 通常せっト(車用バッグ) | 14040                                                                                          | 330        | 13,2  |
| エコプラス エコ割セット                                | 1世(40株)                                                                                        | 310        | 13,2  |
| エコプラス 通常セット(レターパッグ)                         | 1271(4042)                                                                                     | 250        | 10.0  |
| ポリューム割引                                     |                                                                                                |            | -6.0  |
|                                             |                                                                                                |            |       |
| -                                           | -                                                                                              |            |       |
| a<br>(2                                     |                                                                                                | a 1 30/160 | 68,4  |
|                                             | (P) 3                                                                                          | (東代) (金額)  | 3,4   |

![](_page_12_Figure_9.jpeg)

- 2) ご請求時(続き)
  - 2)-2 郵便局でのお支払い

(4) 表示される請求書ファイルで明細 をご確認ください。(プリントアウトは任 意です。)

(5) 郵便局でのお支払い専用の用 紙を封書にて郵送いたします。(ご注 文月の翌月第3営業日に発送予定で す。)

明細書の内容とあわせて請求金額をご確認ください。

![](_page_13_Figure_6.jpeg)

(6) お近くの郵便局にて、請求金額をお支払いください。

![](_page_13_Figure_9.jpeg)

- 2) ご請求時(続き)
  - 2)-3 銀行振込でのお支払い

(4) 表示される請求書ファイルで明細 をご確認ください。(プリントアウトは任 意です。)

(5) 請求書ファイルに記載されている 銀行口座へ期限までにお支払いください。

![](_page_14_Figure_6.jpeg)

- 2) ご請求時(続き)
  - 2)-4 銀行口座引き落としの場合

(4) 表示される請求書ファイルで明細 をご確認ください。(プリントアウトは任 意です。)

(5) お引き落とし期日に、お申し込み いただいた口座から、請求金額を引き 落としさせていただきます。

![](_page_15_Figure_6.jpeg)

#### お問い合わせ先

コールセンター電話番号: 050-3116-2280 (月~金:9時~20時/土:9時~19時/日・祝:10時~17時) Webお問い合わせ:http://www.ecohai.co.jp/contact/index.php

Web貨物追跡: http://210.196.161.103/kamotsu/test.php Web集荷依頼: http://sokutatsu.ecohai.co.jp/edenplus/web\_syuuka/web\_syuuka\_inp.asp

> エコ配のご利用、ありがとうございます! マイページのご使用でご不明な点がございまし たら、お気軽に担当営業またはコールセンター 050-3116-2280までご連絡ください!

![](_page_16_Picture_4.jpeg)

株式会社エコ配 〒107-0052 東京都港区赤坂2-13-12 赤坂AYビル <u>http://www.ecohai.co.jp/</u> (公式ホームページ) <u>http://ecohai.seesaa.net/</u> (公式ブログ) <u>http://twitter.com/ecohai\_JP/</u> (公式ツイッターアカウント)

![](_page_16_Picture_6.jpeg)

※ 本マニュアルに従った操作を行わなかったこと又は本マニュアル記載の推奨環境以外の環境で操作を行ったことに関連して発生したご利用者様 又は第三者の損害については、当社は一切その責任を負いませんので、あらかじめご了承下さい。